# 天长市工业互联网平台政策申报

## 用户操作手册

### 目录

| 1 | 登录注 | 至册   | 3 |
|---|-----|------|---|
|   | 1.1 | 注册   | 3 |
|   | 1.2 | 登录   | 4 |
| 2 | 政策申 | 1报   | 5 |
|   | 2.1 | 申报入口 | 5 |
| 3 | 企业中 | u穴   | 7 |
|   | 3.1 | 企业信息 | 7 |
| 4 | 流程中 | u穴   | 8 |
|   | 4.1 | 待办任务 | 8 |
|   | 4.2 | 已办任务 | 8 |

#### 1 登录注册

#### 1.1 注册

|    | 控制台   安全与隐 | 私 輸入搜索内容         | Q 登录 免    | 费注册 |
|----|------------|------------------|-----------|-----|
| 第- | 一步:平台首页。   | 点击免费注册按钮         | 1,选择企业用户  | 「注册 |
|    | <br>注册类型   | 2 注册信息           | 3<br>注册完成 |     |
|    | 營 企业用户注册   | <b>畫</b> 服务商用户注册 | ▲ 个人用户注册  |     |
|    |            | 企业用户注册           |           |     |

**第二步**:按照要求填写账号信息,填写完成后等待管理员审 核即可

|              | 欢迎注册      |           |
|--------------|-----------|-----------|
| 1<br>注册类型    | 2<br>注册信息 | 3<br>注册完成 |
| 邮箱           |           |           |
| 邮箱           |           |           |
| 用户名          |           |           |
| 用户名必须3-30个字符 |           |           |
| 密码           |           |           |
| 密码必须6-30个字符  |           |           |
| 手机号          |           |           |
| 手机号          |           |           |
| 企业名称         |           |           |
| 企业名称         |           |           |
| 统一信用代码       |           |           |
| 统一信用代码       |           |           |
| 所属街镇         |           |           |
|              |           |           |

### 1.2 登录

**第一步**:企业用户点击首页登录按钮,进入登录页面。然后 选择企业用户登录并输入平台账号密码

| 控制台   安全与隐私 | 輸入搜索内容 | Q | 登录 | 免费注册 |
|-------------|--------|---|----|------|
|             |        |   |    | I    |

| 天长市工业互联网平台 |                       |
|------------|-----------------------|
|            | 个人服务商登录               |
|            | ▲ RPA                 |
|            | - MIERI <b>5.2003</b> |
|            | <u>₽</u>              |
|            | Res lorg              |
|            |                       |

2 政策申报

### 2.1 申报入口

**第一步**:登录平台后,在导航栏点击政策申报,进入政策申报页面

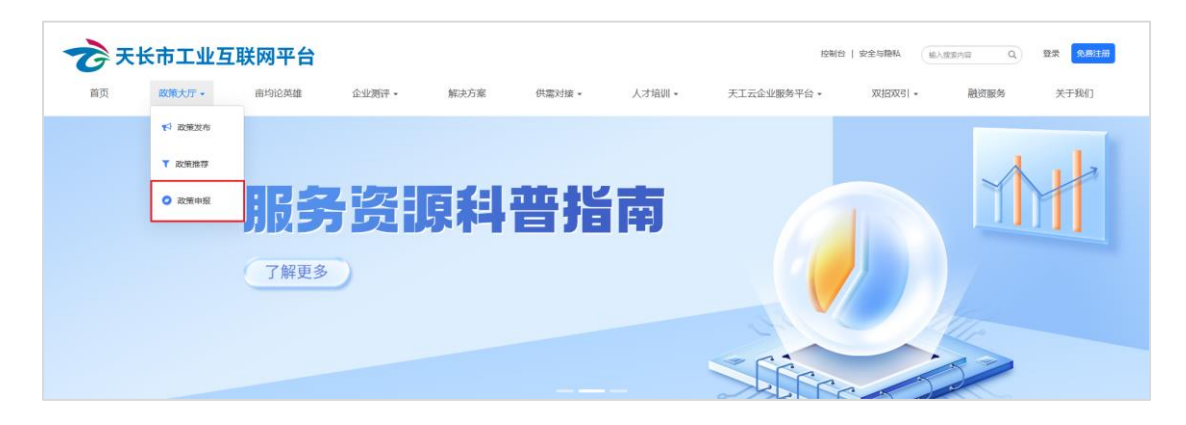

**第二步**:在打开的页面点击 2023 年设备申报,进入申报详 情页面

| <ul> <li>              前印銀湖             全部             不現 国家級        留級       市級       区目段      </li> <li>             なの日間         </li> <li>             2023-12-29 至 2023-12-29              </li> <li>             中観状             ・             ・</li></ul> |                                  |
|----------------------------------------------------------------------------------------------------|----------------------------------|
| <ul> <li>最新政策 最热政策</li> <li>Ene (1.4%) 2023年度设备申报</li> <li>数市日期: 04-23 申限期间: 2023-05-01至2024-01-31   皮文部]: 天长市经信局</li> <li>(1)新月状、測试</li> <li>3)時方式 评选认定</li> </ul>                                                                                              | <sub>此中的</sub> 真至<br><b>32</b> 天 |
| <ul><li>&lt; 1</li><li>&lt; 3</li></ul>                                                                                                    |                                  |
|                                                                                                    |                                  |

第三步: 在申报详情页中选择对应的申报内容进行申报

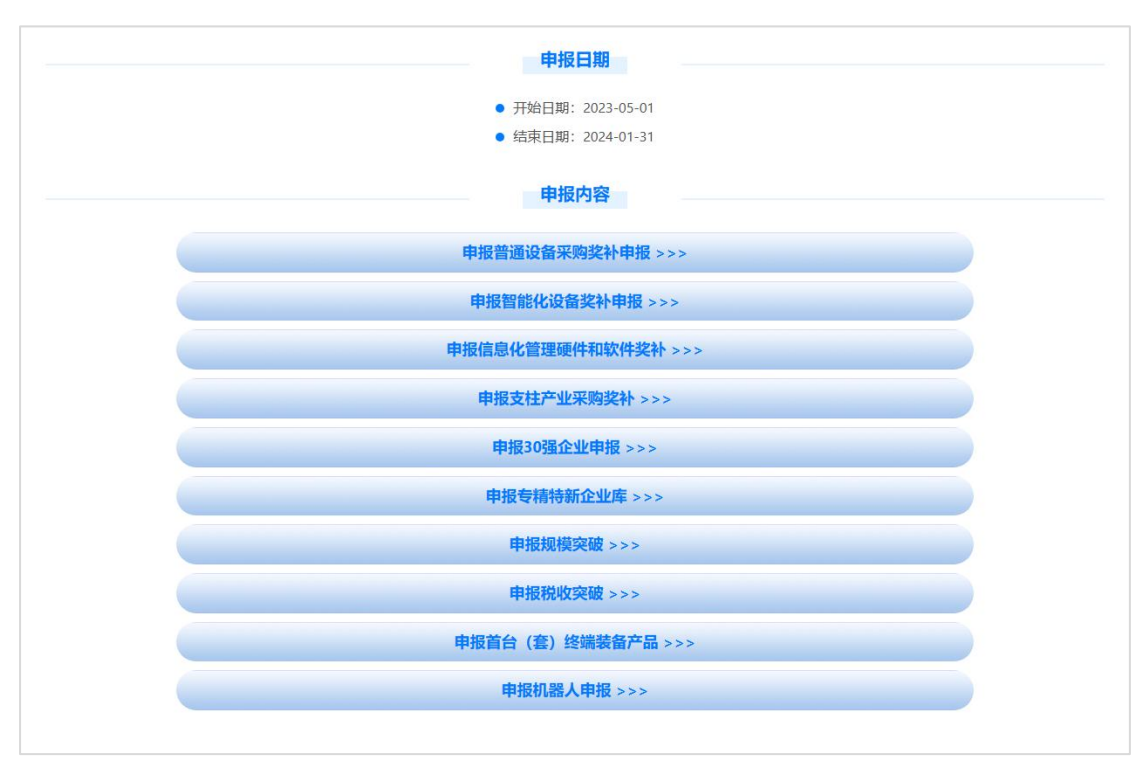

第四步:完成申报项目的填报后后,点击提交按钮

| 发票详情表: | 減上得exectRH#6子档 | 模板下载 |
|--------|----------------|------|
|        | 110<br>10      | I    |
| 承诺书:   | 清企业技人签字曲章运归属上传 | 模板下载 |
|        | 9112           |      |
|        | E2             |      |

**第五步**:提交完成后自动跳转后台页面查看申报项目和申报 进度

| 設水菜単 Q   | 提交重要 |             |    |           |      |      |          |
|----------|------|-------------|----|-----------|------|------|----------|
| ■ 流程中心 、 | 0    |             |    |           |      | 搜索   | ⊞ = ≛• Q |
| O 待办任务   | 嘉水号  | <b>酒程名称</b> | 步骤 | 昵称        | 创建时间 | 完成时间 | 状态       |
| < EDHES  |      |             |    | 没有找到匹配的记录 |      |      |          |
| ① 企业中心   |      |             |    |           |      |      |          |
|          |      |             |    |           |      |      |          |
|          |      |             |    |           |      |      |          |
|          |      |             |    |           |      |      |          |
|          |      |             |    |           |      |      |          |
|          |      |             |    |           |      |      |          |
|          |      |             |    |           |      |      |          |
|          |      |             |    |           |      |      |          |
|          |      |             |    |           |      |      |          |
|          |      |             |    |           |      |      |          |
|          |      |             |    |           |      |      |          |

- 3 企业中心
- 3.1 企业信息

**第一步**:企业登录平台后再平台首页点击控制台按钮,进入 后台管理页面

| 控制台   安全与隐私 | 輸入搜索内容 | ٩ | 登录 | 免费注册 |
|-------------|--------|---|----|------|
|             |        |   |    |      |

**第二步**:进入页面后,在左侧导航栏选择企业中心并点击企 业信息,用户可在该页面查看账户注册内容和审核状态

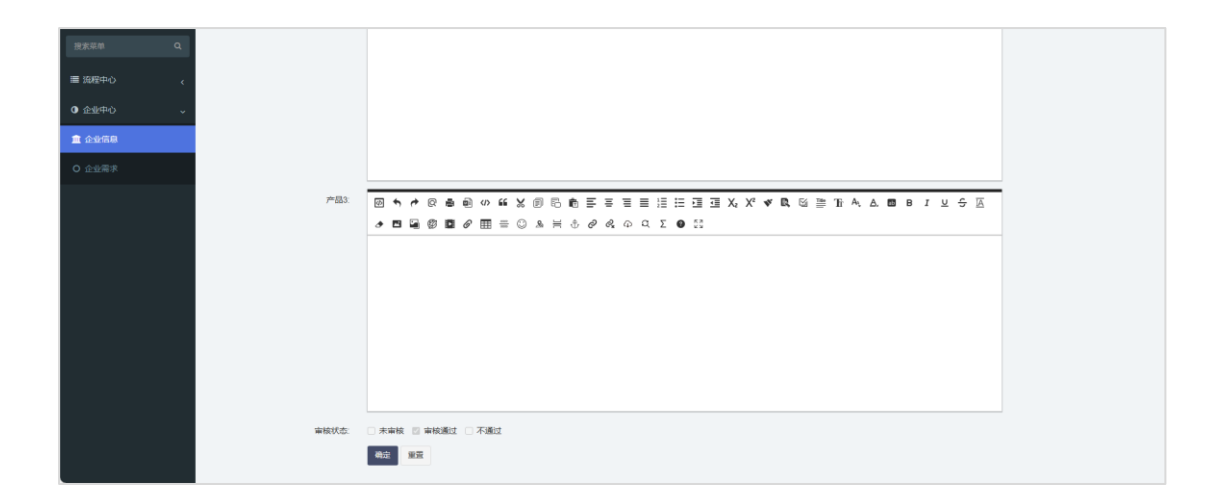

4 流程中心

4.1 待办任务

**第一步**: 在左侧导航栏选择流程中心并点击待办任务,用户 可在该页面查看申报流程信息,若显示需要重新提交的申报 项目,请按要求修改后提交审核

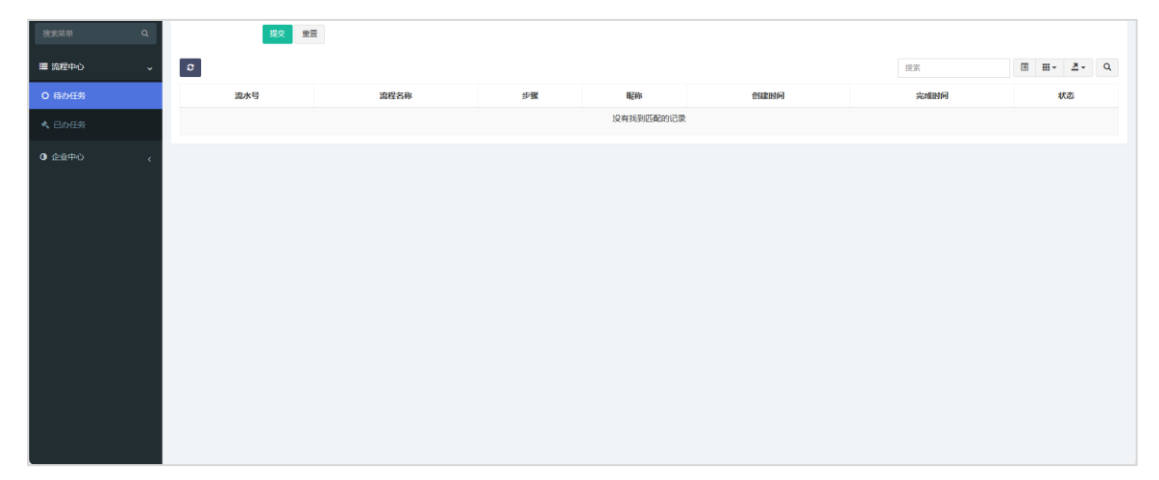

#### 4.2 已办任务

**第一步**: 在左侧导航栏选择流程中心并点击已办任务,用户 可在该页面查看已完成申报的项目信息

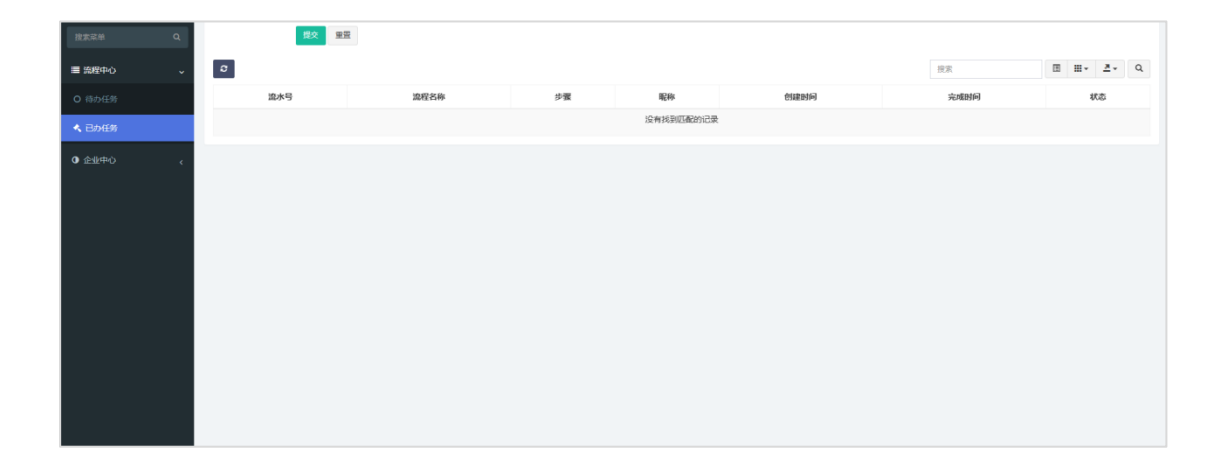